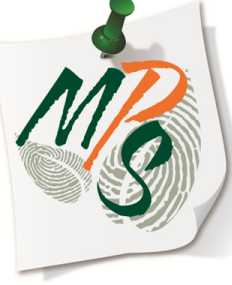

## UNIVERSITY OF MIAMI MANAGED PRINT SERVICES MAKING SMARTER IMPRESSIONS

## QUICK REFERENCE GUIDE

How to Merge Different File Types Using Edit and Preview

## Accessing the Edit and Preview Output Method \*For this example, MS Word, Adobe Acrobat PDF, and MS Excel are used.

 From your open application(Word, Excel, Adobe Acrobat, Image Viewer, etc.), select File, then Print.

 Next, be sure to select the appropriate driver(printer) in the drop down box(Step 1), followed by selecting printer properties(Step 2).

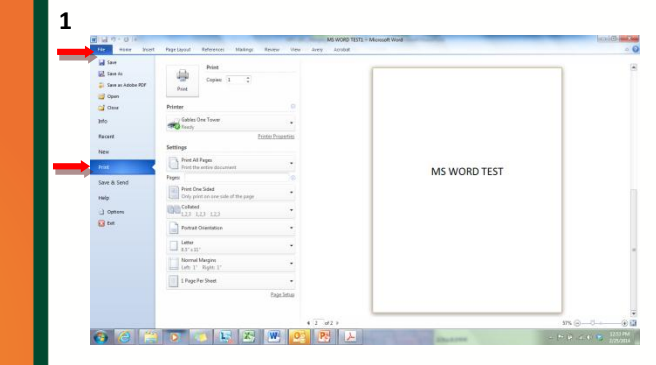

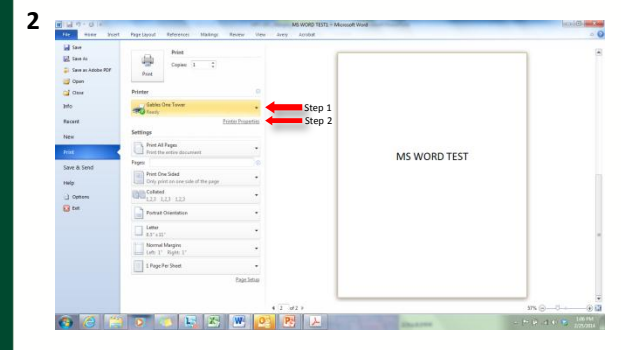

- Select the drop down box(Step 1), then select Edit and Preview(Step 2) from the list of available output methods. Select OK once all printer property settings are selected as desired(Step 3).
- 4. Select Print

\*Follow the same procedure for all documents sent from other applications.

| Gables One Tower Prope                                                                                                    | etter                                                                                                    |                                                                                                    | 12                                          |
|----------------------------------------------------------------------------------------------------|----------------------------------------------------------------------------------------------------|----------------------------------------------------------------------------------------------------|---------------------------------------------|
| Basi Setros Page Setue                                                                                                    | Realing Paper Source   Guilde                                                                                  |                                                                                                    |                                             |
| Prelie                                                                                                    | / -Charge ) Delaut Settings • ABUTL                                                                            |                                                                                                    | 1                                           |
| Output Wethod                                                                                                    | Step 1                                                                                                    |                                                                                                    |                                             |
|                                                                                                    | A Secured Pret     Capital Dia 100                                                                             | a                                                                                                    |                                             |
|                                                                                                    | -ig See Desidor                                                                                                |                                                                                                    |                                             |
| ep 2 💻                                                                                                    | Cartine pet jabe de                                                                                            |                                                                                                    |                                             |
| -                                                                                                    | Page Layoz. (2) Have Soling                                                                                    |                                                                                                    |                                             |
|                                                                                                    |                                                                                                    | 291                                                                                                    |                                             |
| SIDE                                                                                                    | in Isdel Patry                                                                                                 | MS WORD TEST                                                                                                    |                                             |
| Sam as                                                                                                    | Ending Location                                                                                                | WIS WORD TEST                                                                                                    |                                             |
| Later (Scaling 1991)                                                                                                    | Long Edge [Left] • Gutter                                                                                      |                                                                                                    |                                             |
| View Galeran                                                                                                    | Finding                                                                                                    |                                                                                                    |                                             |
| Restore Defects                                                                                                    | Calais · Date Fundam                                                                                           | -                                                                                                    |                                             |
|                                                                                                    | Color Note                                                                                                    |                                                                                                    |                                             |
|                                                                                                    | Dio ad Inte                                                                                                    |                                                                                                    |                                             |
|                                                                                                    | Step 3 📥 🖂 🖓                                                                                                   | 1960                                                                                                    |                                             |
| 00                                                                                                    | (74)<br>7 • 5 5 8 8 0 8 8                                                                                      | and a                                                                                                    | 9% () ()<br>10 () ( )                       |
| 9 0 0                                                                                                    |                                                                                                    | Data Market Concerning of Concerning Concerning Concern | 96 <u>9-0</u> -0-0                          |
|                                                                                                    | 1 Springer Borner Marry Borner Res are any Andre                                                               | and of the second second secon | 9% (3                                       |
| V - O - O - O - O - O - O - O - O - O -                                                                                                    | Approximate Adverses Marriers Marriers Marriers Marriers Marriers Marriers Marriers Marriers Marriers Marriers | and for                                                                                                    | J<br>98.8-0-0<br>10 200 8                   |
| Constanting of the second second seco                                                                                                    |                                                                                                    | alaran a                                                                                                    | J<br>98⊚0-<br>10 0 0 0                      |
| le Core                                                                                                    |                                                                                                    |                                                                                                    | 910-0-0<br>10 0 0 0<br>10                   |
| a a a a a a a a a a a a a a a a a a a                                                                                                    |                                                                                                    | and for                                                                                                    | 98.0-0-0-                                   |
| I - O - O - O<br>I - O - O - O<br>I - O - O - O<br>I - O - O - O<br>I - O - O<br>I - O<br>I - O<br>I - O |                                                                                                    | and the second                                                                                                    | 940-0-                                      |
| i i i i i i i i i i i i i i i i i i i                                                                                                    |                                                                                                    | and for                                                                                                    | P + 0 - 0 - 0                               |
| Terr A<br>Core<br>Core<br>Core<br>Core<br>Core<br>Core<br>Core<br>Core                                                                                                    |                                                                                                    | MS WORD TEST                                                                                                    | 940-0-                                      |
| A Seed                                                                                                    |                                                                                                    | MS WORD TEST                                                                                                    | 918-0                                       |
| Conservations (Conservations (Conser                                                                                                    |                                                                                                    | MS WORD TEST                                                                                                    | 9x () _ C _ C _ C _ C _ C _ C _ C _ C _ C _ |
| The second second secon                                                                                                    |                                                                                                    | MS WORD TEST                                                                                                    | 9x (3 - 0)                                  |
| The second second secon                                                                                                    |                                                                                                    | MS WORD TEST                                                                                                    | 9x (0 - 0 - 0 - 0 - 0 - 0 - 0 - 0 - 0 - 0   |
| Construction of the second second sec                                                                                                    |                                                                                                    | MS WORD TEST                                                                                                    | 9x () _ 0 < 10 *                            |
| A sea<br>A sea<br>A sea                                                                                                    |                                                                                                    | MS WORD TEST                                                                                                    | PR @                                        |
| Construction of the second second sec                                                                                                    |                                                                                                    | MS WORD TEST                                                                                                    |                                             |
| In a second second seco                                                                                                    |                                                                                                    | MS WORD TEST                                                                                                    |                                             |

- Your document will be sent to the Canon Page Composer associated with the Canon device selected, which will serve as the document reception hub where you can duplicate, combine, or separate document images.
- Once you have sent all documents to the Canon Page Composer, select all the jobs.

| Canon PageComposer - Gable                                                                                                    | es One Tower -                              | John Crute                                                   |          | (=      |
|----------------------------------------------------------------------------------------------------|---------------------------------------------|--------------------------------------------------------------|----------|---------|
|                                                                                                    |                                             | ak al                                                        |          |         |
|                                                                                                    | Dener                                       | 2 = 2                                                        | Commente |         |
| Microsoft Word - MS WOR                                                                                                    | Pages                                       | Layout Informati                                             | Comments |         |
|                                                                                                    |                                             | 1001                                                         |          |         |
|                                                                                                    |                                             |                                                              |          |         |
|                                                                                                    |                                             |                                                              |          |         |
|                                                                                                    |                                             |                                                              |          |         |
|                                                                                                    |                                             |                                                              |          |         |
|                                                                                                    |                                             |                                                              |          |         |
|                                                                                                    |                                             |                                                              |          |         |
|                                                                                                    |                                             |                                                              |          |         |
|                                                                                                    |                                             |                                                              |          |         |
|                                                                                                    |                                             |                                                              |          |         |
| or Help, press F1.                                                                                                    |                                             |                                                              |          |         |
| or Help, press F1.<br>P Canon PageComposer - Gab                                                                                                    | les One Tower -                             | - John Crute                                                 |          |         |
| or Help, press F1.<br>Canon PageComposer - Gab<br>File <u>E</u> dit <u>M</u> ove to <u>H</u> elp                                                                                                    | les One Tower -                             | - John Crute                                                 |          |         |
| or Help, press F1.<br>Canon PageComposer - Gabi<br>Eile Edit Move to Help<br>Eile Page T F P Page Page                                                                                              | les One Tower •                             | John Crute                                                   |          |         |
| or Help, press F1.<br>Canon PageComposer - Gab<br>Elle Edit Move to Help<br>Elle Move To Help<br>Document Name                                                                                      | les One Tower -                             | - John Crute                                                 | Comments |         |
| or Help, press F1.<br>Canon PageComposer - Gab<br>Eile Edit Move to Help<br>Eile Move to Help<br>Eile Move to Help<br>Eile Move to Help<br>Movement Name<br>Microsoft Word - MS WO                  | les One Tower -<br>Pages<br>R 2             | John Crute                                                   | Comments |         |
| or Help, press F1.  Canon PageComposer - Gabi Elle [Edit] Move to Help  Cocument Name  Microsoft Word - MS WO MS EXCEL TEST1.45                                                                     | Pages                                       | John Crute                                                   | Comments |         |
| Control PageComposer - Gabi     Conon PageComposer - Gabi     Ele Edit: Move to Help     Mergen Name     Microsoft Word - MS WO     MS CKCEL TEST1.sks     ADORE TEST1.pdf                          | Pages<br>R 2<br>1<br>52                     | John Crute                                                   | Comments | - • • × |
| or Help, press F1.  Canon PageComposer - Gab Ele Edit Move to Help  2 2 % F L P 2 2  Document Name  MS EVCG1 - MS WO MS EVCG1 - TSS1 als  ADOBE TES11.pdf                                           | Pages<br>R 2<br>1<br>52                     | John Crute                                                   | Comments |         |
| or Help, press FL.<br>Canon PageComposer - Gab<br>Elle [Edit] Move to Help<br>Elle [Stit] Move to Help<br>Document Name<br>Meropolet Word - MS WO<br>MS DCKEL TESTLand<br>ADOBE TESTLand            | es One Tower                                | John Crute<br>Layout Informati<br>1 on 1<br>1 on 1<br>4 on 1 | Comments |         |
| or Help, press FL.                                                                                                    | es One Tower                                | John Crute                                                   | Comments |         |
| or Help, pres FL.  Conon PageComposer - Gab Ele Edel Moveto Help  Comment Name Microsoft Word - MS WO MS EXCEL TESTLawe ADOBE TESTL part                                                            | es One Tower                                | John Crute<br>Layout Informati<br>1 on 1<br>1 on 1<br>4 on 1 | Comments |         |
| or Help, pres FL.                                                                                                    | es One Tower -<br>Pages<br>R 2<br>1<br>52   | John Crute                                                   | Comments |         |
| or Help, pres FL.                                                                                                    | Pages<br>R. 2<br>52                         | John Crute                                                   | Comments |         |
| or Help, pres FL.  Conon PageComposer - Gab  Ele Edit Movero Help  Ele Conon PageComposer - Gab  Ele Edit Movero Help  Ele Cononent Name  Microsoft Word - MS WO  MS EXCEL TESTLAN  ADOBE TESTL par | les One Tower -<br>Pages<br>R. 2<br>1<br>52 | John Crute                                                   | Comments |         |

5

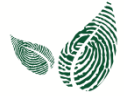

- Select Edit(Step 1) and then Combine... Select OK when the alert message pops up.
- Select the Print Settings tab in the Combine properties window.

| File E  | lit Move to Help                                                                                                    |                                                                                                    |                                                                                        |         |                              |   |
|---------|----------------------------------------------------------------------------------------------------|----------------------------------------------------------------------------------------------------|----------------------------------------------------------------------------------------|---------|------------------------------|---|
| E       | Delete                                                                                                    |                                                                                                    | 12 IL                                                                                  |         |                              |   |
| -       | Duplicate                                                                                                    | 1                                                                                                    | 1 12                                                                                   |         |                              |   |
| Doci    | Combine                                                                                                    |                                                                                                    | Layout Informati Comm                                                                  | ients   |                              |   |
|         | Combine                                                                                                    |                                                                                                    | 1 on 1                                                                                 |         |                              |   |
|         | Change Print Setting                                                                                                    |                                                                                                    | 4 on 1                                                                                 |         |                              |   |
|         | changer hint betting                                                                                                    |                                                                                                    |                                                                                        |         |                              |   |
|         | Select All                                                                                                    |                                                                                                    |                                                                                        |         |                              |   |
|         |                                                                                                    |                                                                                                    |                                                                                        |         |                              |   |
|         |                                                                                                    |                                                                                                    |                                                                                        |         |                              |   |
|         |                                                                                                    |                                                                                                    |                                                                                        |         |                              |   |
|         |                                                                                                    |                                                                                                    |                                                                                        |         |                              |   |
|         |                                                                                                    |                                                                                                    |                                                                                        |         |                              |   |
|         |                                                                                                    |                                                                                                    |                                                                                        |         |                              |   |
| ombine  | s the selected documen                                                                                                    | ts.                                                                                                    |                                                                                        |         |                              |   |
| Combine | is the selected documen                                                                                                    | ts.                                                                                                    |                                                                                        |         |                              |   |
| Combine | is the selected documen                                                                                                    | в.                                                                                                    |                                                                                        |         | _                            | _ |
| Combine | s the selected documen                                                                                                    | ts.                                                                                                    |                                                                                        |         |                              |   |
| Combine | Combine<br>Document Name:                                                                                                    | ts.<br>Combined D                                                                                                    | ocuments 1                                                                             |         |                              |   |
| Combine | Combine Document Name: Sheets: 16                                                                                                    | ts.<br>Combined D                                                                                                    | ocuments 1                                                                             |         | <u> </u>                     |   |
| Combine | s the selected documen Combine Document Name: Sheets: 16                                                                                                    | ts.<br>Combined D                                                                                                    | scuments 1                                                                             | Anner I |                              |   |
| Combine | Combine Combine Document Name: Sheets: 16 stores                                                                                                    | ts.<br>Combined D                                                                                                    | counterts 1                                                                            | fyar    | _                            |   |
| Combine | Combine<br>Document Name:<br>Sheets: 16<br>H-XXXMF                                                                                                    | Combined D                                                                                                    | scumente 1                                                                             |         | _                            |   |
| Combine | Combine<br>Document Name:<br>Sheets: 16<br>+++01397                                                                                                    | Combined D                                                                                                    | ocuments 1                                                                             |         |                              |   |
| Combine | Combine<br>Document Name:<br>Sheets: 16<br>H-00397                                                                                                    | Combined D                                                                                                    |                                                                                        |         | Dekte                        |   |
| Combine | s the selected documen<br>Combine<br>Document Name:<br>Sheets: 16                                                                                                    | Combined Dr<br>Mindo Nor<br>2                                                                                                    | scurrents 1                                                                            |         | Dekte                        |   |
| Combine | combine<br>Document Name<br>Steeds: 16<br>H document<br>L document<br>L document | Combined Dr<br>M + 403 WF                                                                                                    | ocuments 1                                                                             |         | Dekte<br>Pirit Preview       |   |
| Combine | Combine<br>Document Name:<br>Seeds: 16<br>Univer<br>Document Lia Pres Se                                                                                                    | Combined Do                                                                                                    | countries 1                                                                            |         | Dekte<br>Pirs Preview        |   |
| Combine | Combine<br>Document Name<br>Severs: 16<br>+                                                                                                    | Combined D<br>storage<br>2<br>trops<br>(1 to 9999)                                                                                                    | scutteris 1                                                                            |         | Dekte<br>Pict Preview        |   |
| Combine | Combine<br>Document Name<br>Severs: 16<br>+                                                                                                    | Combined D<br>Muldarer<br>2<br>2<br>2<br>2<br>2<br>2<br>2<br>1<br>1<br>1<br>9<br>9<br>9<br>9<br>9<br>9<br>1<br>1<br>1<br>1<br>1<br>1<br>1<br>1<br>1<br>1<br>1<br>1<br>1 | 3 Output Size Consistency:                                                             |         | Dekte<br>Pirit Preview<br>*  |   |
| Combine | s the selected document                                                                                                    | Combined Di<br>Hooster<br>2<br>Throps Amountain and Amountain<br>1 To 59391<br>ad Phinking I                                                                            | accurrents 1                                                                           |         | Dalete<br>Phird Preview<br>* |   |
| Combine | s the selected document                                                                                                    | Combined D<br>Combined D<br>set second<br>c<br>c<br>c<br>c<br>c<br>c<br>c<br>c<br>c<br>c<br>m<br>c<br>s<br>c<br>c<br>m<br>c<br>m<br>c<br>m                              | Councels 1<br>3<br>4<br>Output Size Consistency:<br>Layout Consistency:<br>Page Output |         | Deiste<br>Pirit Preview      |   |

Combine Cancel

- 9. Select **Details...** to access Printer Properties and adjust output settings.
- If your intention is to edit and/or scan and send your combined documents, be sure to select Store, under Output Method, to send your job to the device's mailbox. Once done, select OK to close the printer properties window.

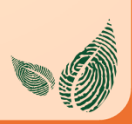

| ocument Name:                 | Combined D       | locuments 1               |                                    |
|-------------------------------|------------------|---------------------------|------------------------------------|
| Sheets: 16                    |                  |                           |                                    |
| н жолаг.                      | H HOURE          |                           |                                    |
|                               | 2                | 3 4                       | Delete                             |
| ۰ III                         |                  |                           | <ul> <li>Print Preview.</li> </ul> |
| Document List Prin<br>Copies: | t Settings       | Dutput Size Consistency:  |                                    |
| Print Style:                  | Sidad Printing   | Layout Consistency:       |                                    |
|                               | oldcar linking . | Page Order:               |                                    |
| S                             | taple            |                           |                                    |
|                               |                  | Print Next Document from: |                                    |
|                               |                  |                           | Details                            |

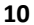

9

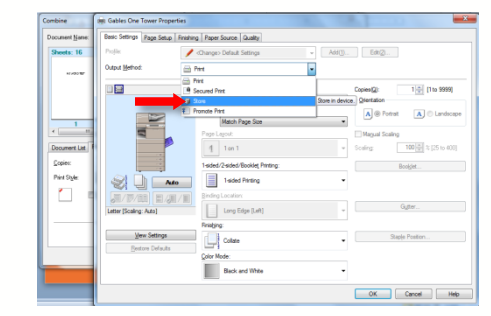

- 11. Be sure to create a **Document Name**, followed by selecting **Combine**, to execute the merge process.
- Select your merged file, select File, and choose Print to send your job to the designated queue in the printer properties menu from step 10

\*For instructions on how to merge documents in the mailbox queue and/or to add documents scanned at the device, see the **MPS QRC\_Mailbox** instructional

| Sheets: 16              |                                              |                                                          |                                                                                                    |               |
|-------------------------|----------------------------------------------|----------------------------------------------------------|----------------------------------------------------------------------------------------------------|---------------|
|                         |                                              |                                                          |                                                                                                    |               |
| N 100785                | H 400 85                                     |                                                          | in the second second se | Daluta        |
| 1                       | 2                                            | 3 4                                                      |                                                                                                    | Delete        |
| 4                       |                                              |                                                          | +                                                                                                    | Print Preview |
| Copies:<br>Phint Style: | [1 to 9999]     [-Sided Printing      Staple | Dutput Size Consistency: Layout Consistency: Page Order: |                                                                                                    |               |
|                         |                                              | Print Next Document from:                                |                                                                                                    | Data          |

12

11

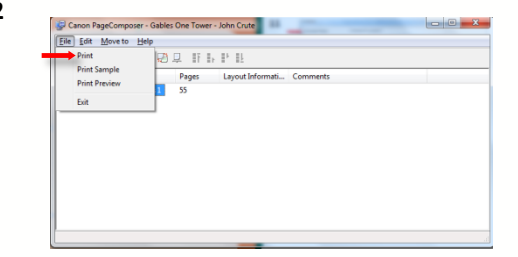

## **Additional Information**

If you have additional questions, please refer to our website at www.miami.edu/mps for additional details, information, instructions and training materials. You may also contact the Canon UM Helpdesk at 855-477-4783 to request personalized or group training or contact Derek Lawrence at dlawrence@miami.edu.

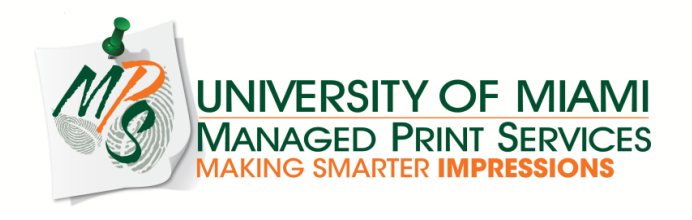